2006年3月13日

## サーマルプリンタ FP-410 プリンタ OPOS ドライバのバージョンの確認方法

本件は、インストール済みの OPOS ドライバのバージョンを確認する方法です。

## 確認方法手順

1. FP410POSPrinterSO.dllを検索する。通常のインストールでは下記のアドレスに作成されます。

 $C: \cite{topos} FIT \cite{source} Source Source S$ 

- 2.FP410POSPrinterSO.dllを右クリックでプロパティを選択する。
- 3. バージョン情報のタブをクリックし、ファイルバージョンが現在インストールされている OPOS ド ライバのバージョンです。

| FP410POSPrinterS0.dllのプロパティ 🛛 🕐 🔀                                           | ー インストール済み OPOS ドライバ |
|-----------------------------------------------------------------------------|----------------------|
| 全般 バージョン情報 セキュリティ 概要                                                        | のバージョン               |
| ファイル バージョン: 1.5.13.0 🔺                                                      |                      |
| 説明: FP410 POSPrinter OPOS Service Object Module                             |                      |
| 著作権: Copyright (C) Fujitsu Isotec Ltd. 2006                                 |                      |
| 項目: 値:   スペシャルビルや情報 ご   ファイルバード ビード   会社名    言語    商標標 エスファイル名   製品名    内部名 |                      |
| OK キャンセル 適用(A)                                                              |                      |

~以 上~